5

h A

**F G** 

i f

TF.

75

5

i CG

r G

1A

T S

15

CC.

ir c

TA

20

tr s

C

rs

ts

- 4. If the word is spelled incorrectly, select the correctly spelled word in the Suggestions area and choose Change.
- 5. Repeat steps 3 and 4 as necessary.

## To create a Signature :

- 1. From the Tools menu, click Options
- 2. From the Options dialog box, click the Mail Format Tab.
- 3. From the Mail Format tab, click the Signature Picker button.
- 4. From the Signature Picker dialog box, click the New button.
- 5. From the Create New Signature dialog box, enter a name for the signature in the field Enter a name for your new Signature.
- 6. In the Choose how to create your Signature field, select Start with a blank Signature.
- 7. Click the Next button.
- 8. From the Edit Signature dialog box, click the Font button, choose a font style and click OK.
- 9. If desired, click the Paragraph button, select an alignment and click OK.
- 10. Type the text of your signature in the Signature Text field.
- 11. Click OK from the Edit Signature dialog box.
- 12. Click OK from the Signature Picker dialog box.
- 13.Select a signature from the Use this Signature by default pulldown menu or choose None.
- 14. Click OK.

## To select a signature for a message:

- 1. If necessary, open or switch to a new message window.
- 2. As desired, create the message.
- 3. Position the insertion point where you want the signature to appear.
- 4. On the Standard toolbar, click the Signature button.
- 5. From the Signature menu, choose the desired signature.

## To remove a signature:

- 1. From the Tools menu, choose Options.
- 2. In the Options dialog box, select the Mail Format tab.